## **Guidelines for Online Hostel Registration**

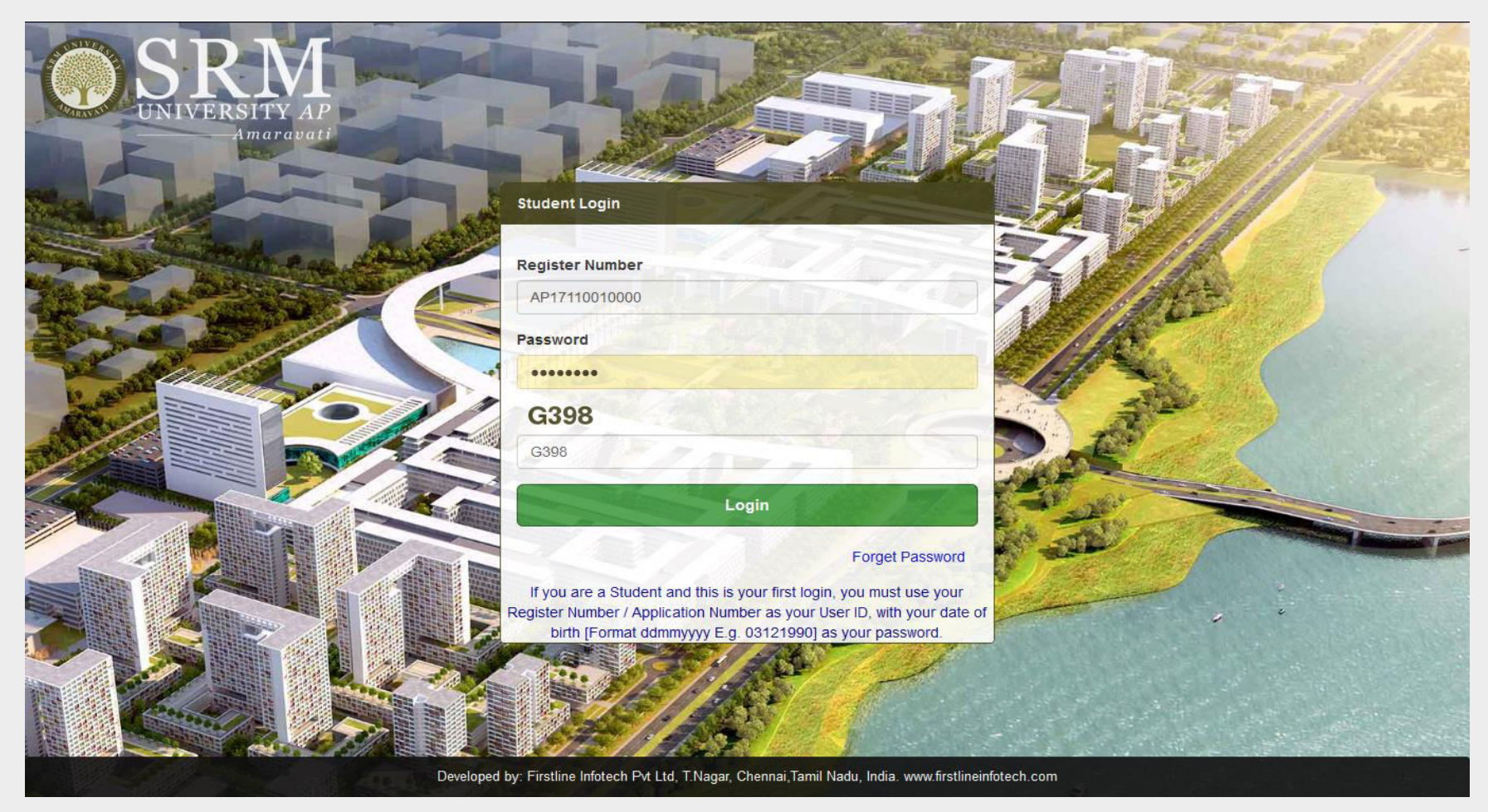

STEP 1: Log-in to the *Student Portal* using the <u>Registration Number</u> and <u>Password</u>

URL: student.srmap.edu.in

STEP 2: Go to Hostel on the side menu. Click on Hostel Registration.

Note: Students will be allowed to register for one facility only- either Hostel or Transport, hence, please select carefully.

| C  | DSR                    | SITY AP | ≡                       |                                                                                           |   |                                   |                                     |     |
|----|------------------------|---------|-------------------------|-------------------------------------------------------------------------------------------|---|-----------------------------------|-------------------------------------|-----|
|    |                        |         | HOSTEL REGISTRA         | TION                                                                                      |   |                                   |                                     |     |
| 8  | Academic               | ~       | Room Type               | [Select Room Type]                                                                        | × |                                   |                                     |     |
| \$ | Finance<br>Examination | ~<br>~  | Opt for Laundry Service | Twin Sharing A/C<br>Twin Sharing Non A/C<br>Three Sharing Non A/C<br>Four Sharing Non A/C |   |                                   |                                     |     |
|    | Hostel                 | ✓       |                         |                                                                                           |   |                                   |                                     |     |
| A  | Room Details           | •       |                         |                                                                                           |   |                                   |                                     |     |
|    | Feed back              |         |                         |                                                                                           |   |                                   |                                     |     |
|    | <b>1</b> \$            | ¥ ()    |                         |                                                                                           |   | ODM AD Assessment: Obudentia Comm | - by Finalize Infrank Datied Charge | ci. |

STEP 3: Select the preferred room type from the drop-down menu.

|                  | Maravati | ≡                       |                                                                   |   |                                                                     |         |
|------------------|----------|-------------------------|-------------------------------------------------------------------|---|---------------------------------------------------------------------|---------|
|                  |          | HOSTEL REGISTRAT        | ΓΙΟΝ                                                              |   |                                                                     |         |
| Academic         | ~        | Room Type               | [Select Room Type]                                                | ~ |                                                                     |         |
| \$ Finance       | ~        | Opt for Laundry Service | Twin Sharing A/C<br>Twin Sharing Non A/C<br>Three Sharing Non A/C |   |                                                                     |         |
| C Examination    | ~        |                         | Four Sharing Non A/C                                              |   |                                                                     | - 1     |
| 📕 Hostel         | ~        |                         |                                                                   |   |                                                                     |         |
| Hostel Registrat | tion     |                         |                                                                   |   |                                                                     |         |
| Room Details     | ~        |                         |                                                                   |   |                                                                     |         |
| 🛱 Feed back      |          |                         |                                                                   |   |                                                                     |         |
|                  |          |                         |                                                                   |   |                                                                     |         |
|                  |          |                         |                                                                   |   |                                                                     |         |
|                  |          |                         |                                                                   |   |                                                                     |         |
| \$ ⊈             | ٢        |                         |                                                                   |   | CDM AD Assessmenti Studentia Corrective Eisetting Infetence Dat Ltd | Chonnai |

STEP 4: Choose whether to avail laundry services or not from the next drop-down menu.

|               | RM<br>RSITY AP<br>Amaravati | ≡                       |                          |   |                 |        |
|---------------|-----------------------------|-------------------------|--------------------------|---|-----------------|--------|
|               |                             | HOSTEL REGISTRA         | ΓΙΟΝ                     |   |                 |        |
| Academic      | ~                           | Room Type               | Twin Sharing A/C         | ~ | Description     | Amount |
| - Academic    |                             |                         |                          |   | Caution Deposit | 1.00   |
| \$ Finance    | ~                           | Opt for Laundry Service | Not Required             | ~ | Mess Fees       | 1.00   |
| S Examination | ~                           | -                       | Not Required             |   | Room Rent       | 1.00   |
|               |                             |                         | Required (Fee : Rs.6000) |   | Total           | 3.00   |
| Hostel        | ×                           |                         |                          |   |                 |        |
| 📙 Hostel Reg  | gistration                  |                         |                          |   |                 |        |
| 🔍 🛢 Room Deta | ails                        |                         |                          |   |                 |        |
| Transport     | ~                           |                         |                          |   |                 |        |
|               |                             |                         |                          |   |                 |        |
| Feed back     |                             |                         |                          |   |                 |        |
|               |                             |                         |                          |   |                 |        |
|               |                             |                         |                          |   |                 |        |
|               |                             |                         |                          |   |                 |        |
|               |                             |                         |                          |   |                 |        |
| •             | <b>ở</b> (1)                |                         |                          |   |                 |        |

STEP 5: Based on the selections the total amount will be displayed on the screen. Click on 'Confirm'.

|                   | MITY AP<br>maravati | =                       |                          |         |                 |        |
|-------------------|---------------------|-------------------------|--------------------------|---------|-----------------|--------|
|                   |                     | HOSTEL REGISTRAT        | ION                      |         |                 |        |
| 🕑 Academic        | <b>~</b>            | Room Type               | Twin Sharing A/C         | ~       | Description     | Amount |
|                   |                     |                         |                          | 27)<br> | Caution Deposit | 1.00   |
| Finance           | ~                   | Opt for Laundry Service | Not Required             | ~       | Mess Fees       | 1.00   |
| Examination       | ~                   |                         | Not Required             |         | Room Rent       | 1.00   |
|                   |                     |                         | Required (Fee : Rs.6000) |         | Total           | 3.00   |
| Hostel            | ~                   |                         |                          |         |                 |        |
| 🗒 Hostel Registra | ation               |                         |                          |         |                 |        |
| 📮 Room Details    |                     |                         |                          |         |                 |        |
| Transport         |                     |                         |                          |         |                 |        |
| - Hansport        |                     |                         |                          |         |                 |        |
| Feed back         |                     |                         |                          |         |                 |        |
|                   |                     |                         |                          |         |                 |        |
|                   |                     |                         |                          |         |                 |        |
|                   |                     |                         |                          |         |                 |        |
|                   |                     |                         |                          |         |                 |        |
|                   |                     |                         |                          |         |                 |        |
| ب ۱               | ٢                   |                         |                          |         |                 |        |

STEP 6: click on '**OK**' to proceed to the next step.

|                  | MITY AP<br>Naravati | =                       |                                |                                        |                 |        |
|------------------|---------------------|-------------------------|--------------------------------|----------------------------------------|-----------------|--------|
|                  |                     | HOSTEL REGISTRAT        | TON                            |                                        |                 |        |
| <b>e</b> Andrein |                     | Room Type               | Twin Sharing A/C               | ~                                      | Description     | Amount |
| Academic         | Ť                   |                         |                                |                                        | Caution Deposit | 1.00   |
| \$ Finance       | ~                   | Opt for Laundry Service | Hostel Room Type Selection Com | pleted, Proceed to the payment process | Mess Fees       | 1.00   |
| C Examination    | ~                   |                         |                                |                                        | Room Rent       | 1.00   |
|                  |                     |                         |                                | OK                                     | Total           | 3.00   |
| Hostel           | Ť                   |                         |                                |                                        |                 |        |
|                  |                     |                         |                                |                                        |                 |        |
| 🔹 🛢 Room Details |                     |                         |                                |                                        |                 |        |
| 🛱 Transport      | ~                   |                         |                                |                                        |                 |        |
| I Food back      |                     |                         |                                |                                        |                 |        |
|                  |                     |                         |                                |                                        |                 |        |
|                  |                     |                         |                                |                                        |                 |        |
|                  |                     |                         |                                |                                        |                 |        |
|                  |                     |                         |                                |                                        |                 |        |
|                  |                     |                         |                                |                                        |                 |        |
| <u>1</u>         | Ċ                   |                         |                                |                                        |                 |        |

STEP 7: the screen will display the total amount of due fees. Payment can be made by two payment gateways. Select either '**payumoney**' or '**easypay**' to make the payment.

Note: SRM University- AP encourages online payments. However, Demand Drafts are also accepted. Demand Drafts are to be drawn in favour of "SRM University AP, Amaravati", payable at Guntur.

| $\bigcirc$ |           | RI         |   |        |                        |                  |                 |                                   |                                 |  |  |  |  |  |
|------------|-----------|------------|---|--------|------------------------|------------------|-----------------|-----------------------------------|---------------------------------|--|--|--|--|--|
|            |           |            |   | FEE DU | EE DUES                |                  |                 |                                   |                                 |  |  |  |  |  |
|            |           |            |   | SI.No. | Fee Head               | Due Amount (INR) | Collected (INR) | To be Paid Amount (INR)           | Enter Amount (INR)              |  |  |  |  |  |
|            |           |            |   | ⊡ 1    | Hostel Room Rent       | 120000.00        | 0               | 120000.00                         | 120000.00                       |  |  |  |  |  |
| Aca        | ademic    |            | ~ | ⊠2     | Hostel Mess Fees       | 65000.00         | 0               | 65000.00                          | 65000.00                        |  |  |  |  |  |
|            |           |            |   | ⊠ 3    | Hostel Caution Deposit | 10000.00         | 0               | 10000.00                          | 10000.00                        |  |  |  |  |  |
| Ş Fin      | nance     |            | * |        | Total Fees             | 195000.00        | 0               | 195000.00                         | 195000.00                       |  |  |  |  |  |
| 🕑 Exa      | amination |            | * | ONLINE | PAYMENT                |                  |                 |                                   |                                 |  |  |  |  |  |
| Hos        | stel      |            | ~ | O Payı | Luoner                 |                  | () eazy         | rpay                              |                                 |  |  |  |  |  |
|            | Hostel Re | gistration |   |        |                        |                  |                 |                                   |                                 |  |  |  |  |  |
| • =        | Room Det  | ails       |   |        |                        |                  |                 |                                   |                                 |  |  |  |  |  |
| 🖨 Trar     | nsport    |            | * |        |                        |                  |                 |                                   |                                 |  |  |  |  |  |
| 🖲 Fee      | ed back   |            |   |        |                        |                  |                 |                                   |                                 |  |  |  |  |  |
|            |           | ¢          | Ċ |        |                        |                  | 0.01            | AD Amereusti Otudantis Comor bu F | indias Islatash Did Ltd Obanasi |  |  |  |  |  |
|            |           |            |   |        |                        |                  |                 |                                   |                                 |  |  |  |  |  |

STEP 8: Select one of the payment gateways and click on 'Pay' to deposit the fee.

Note:

- The total payment must be completed in one transaction only. *No part-payment is allowed.*
- Completing the payment process only secures student's preferred room type. Post-payment, students are requested to select and book their desired room and bed in the tower of their preference.

|                     | M  | ≡      |                        |                  |                         |                              |                                                   |
|---------------------|----|--------|------------------------|------------------|-------------------------|------------------------------|---------------------------------------------------|
|                     |    | FEE DU | ES                     |                  |                         |                              |                                                   |
|                     |    | SI.No. | Fee Head               | Due Amount (INR) | Collected (INR)         | To be Paid Amount (INR)      | Enter Amount (INR)                                |
|                     |    | ☑ 1    | Hostel Caution Deposit | 1.00             | 0                       | 1.00                         | 1.00                                              |
| Academic            | ~  | 2      | Hostel Mess Fees       | 1.00             | 0                       | 1.00                         | 1.00                                              |
| <u>م</u>            |    | ☑ 3    | Hostel Room Rent       | 1.00             | 0                       | 1.00                         | 1.00                                              |
| Finance             | ~  |        | Total Fees             | 3.00             | 0                       | 3.00                         | 3.00                                              |
| Examination         | ~  | ONLINE | PAYMENT                |                  |                         |                              |                                                   |
| 📕 Hostel            | ~  | • Payl | Imoney                 |                  | 0 <b>e</b> a            | azypay                       |                                                   |
| Hostel Registration | 10 |        |                        |                  |                         |                              |                                                   |
| 🗧 🛢 Room Details    |    |        |                        |                  | Total Fee Amount Rs. 3. | 0                            |                                                   |
| 🛱 Transport         | ~  |        |                        |                  | Pay                     |                              |                                                   |
| <b>-</b>            |    |        |                        |                  |                         |                              |                                                   |
| Feed back           |    |        |                        |                  |                         |                              |                                                   |
|                     |    |        |                        |                  |                         |                              |                                                   |
|                     |    |        |                        |                  |                         |                              |                                                   |
|                     |    |        |                        |                  |                         |                              |                                                   |
|                     |    |        |                        |                  |                         |                              |                                                   |
| ¢ ۱                 | Ċ  |        |                        |                  |                         | CDM AD Americanti Otudenti e | Connector Firstling Infetrate Dat Ltd Observation |

STEP 9: Read the terms and conditions carefully and check "I accept all Terms & Condition".

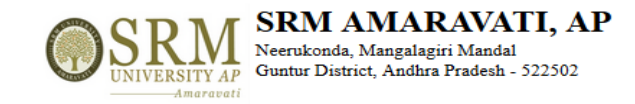

ONLINE PAYMENT CONFIRMATION

Register No. : AP17110010002

Total Fee Amount (₹):3

¥

## TERMS AND CONDITIONS OF PAYMENT SERVICE

If the transaction is successful, it will be indicated in your student portal within two - three working days.

Please check your card limit / Net banking limit before proceeding to online payment. If the amount to be paid is higher than the limit allowed in your card, you may opt for any of the following measures:

\_ -

Option1: Kindly get a temporary approval from the concerned Bank to effect the full payment at one time.

Option 2: Your fee shall be displayed component wise. Kindly select individual components (Tuition Fee, Transport fee etc.) so as to make the due amount fall within the limit allowed to you, and make payments through multiple attempts, selecting a different component each time. This approach will allow you to pay the full due amount, but in multiple attempts. PLEASE TAKE DUE CARE to select the components properly, and AVOID selecting the same components in multiple attempts.

If the transaction has FAILED for some reasons, you are REQUESTED TO WAIT for THREE DAYS before trying for payment again, please contact accounts department for any discrepancy of online fee faced by you with reference to any of your transaction.

- --

In any case, make a note of Reference/Transaction Details in case of Net banking or card payment.

□ I accept all Terms and Conditions

Confirm & Pay Back

STEP 10: Click on "Confirm and Pay" Button to proceed to the transaction page.

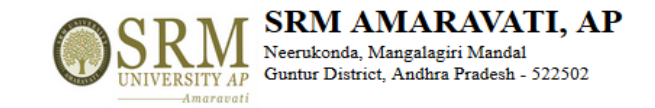

ONLINE PAYMENT CONFIRMATION

Register No. : AP17110010002

Total Fee Amount (₹): 3

## TERMS AND CONDITIONS OF PAYMENT SERVICE

If the transaction is successful, it will be indicated in your student portal within two - three working days.

Please check your card limit / Net banking limit before proceeding to online payment. If the amount to be paid is higher than the limit allowed in your card, you may opt for any of the following measures:

Option1: Kindly get a temporary approval from the concerned Bank to effect the full payment at one time.

Option 2: Your fee shall be displayed component wise. Kindly select individual components (Tuition Fee, Transport fee etc.) so as to make the due amount fall within the limit allowed to you, and make payments through multiple attempts, selecting a different component each time. This approach will allow you to pay the full due amount, but in multiple attempts. PLEASE TAKE DUE CARE to select the components properly, and AVOID selecting the same components in multiple attempts.

If the transaction has FAILED for some reasons, you are REQUESTED TO WAIT for THREE DAYS before trying for payment again, please contact accounts department for any discrepancy of online fee faced by you with reference to any of your transaction.

In any case, make a note of Reference/Transaction Details in case of Net banking or card payment.

✓ I accept all Terms and Conditions

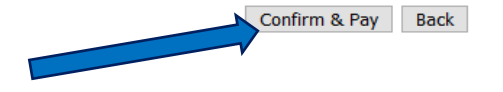

STEP 11: Payment can be done via *credit card, debit card and net banking*. Select your preferred mode of payment and fill in the details. Click on '**Pay Now**' to make the payment.

| THIS IS A                                           | TEST SERVER. PLEASE DO NOT USE YOUR LIVE CARD OR BA | ANK ACCOUNT HERE !!   |  |
|-----------------------------------------------------|-----------------------------------------------------|-----------------------|--|
| Amount: Rs. 3.00                                    |                                                     | Transaction ID: 55032 |  |
| Choose a payment me                                 | thod                                                | Payu is now Payu biz  |  |
| Credit Card Debit Card Net Banking Note: Making Pay | Card Type                                           | What is CVV number?   |  |

STEP 12: If the transaction is successful, the *Successful Payment Status* will be in display. This page can be printed for reference. Click on '**Go for Room Booking**' to book the room and bed of one's choice.

|               | RN |   | ≡                   |       |                                                                         |
|---------------|----|---|---------------------|-------|-------------------------------------------------------------------------|
|               |    |   | PAYMENT STATUS      | 3     |                                                                         |
|               |    |   | Online Receipt No.  | 2     |                                                                         |
| Academic      |    | ~ | Register No.        | 10    |                                                                         |
| 2             |    |   | Admission No.       | 2     |                                                                         |
| Ş Finance     |    | ~ | Name of the student | 12    |                                                                         |
| C Examination |    | ~ | Program             | 5     | B.TechComputer Science and Engineering                                  |
| Hostol        |    |   | Institution         | 2     | School of Engineering and Applied Sciences                              |
| La Hoster     |    |   | Status              | 2     | Payment Rs.3.00 made successfully                                       |
| 🛱 Transport   |    | ~ | Go for Room Booking | Print |                                                                         |
| 🖺 Feed back   |    |   |                     |       |                                                                         |
|               |    |   |                     |       |                                                                         |
|               |    |   |                     |       |                                                                         |
|               |    |   |                     |       |                                                                         |
|               |    |   |                     |       |                                                                         |
|               |    |   |                     |       |                                                                         |
|               |    |   |                     |       |                                                                         |
|               |    |   |                     |       |                                                                         |
|               | \$ | ٢ |                     |       | SPM-AD Amaravati Student's Corner by Firstline Infetech Pit Ltd Chennai |

STEP 13: This registration page will show all the details of the available rooms for booking. One can select **Tower, Level, Room Number, Bed Number** from the drop-down menu.

Note: SRM University has a *first come-first serve booking policy* based on availability.

|                   |         | ≡             |                              |   |                                                                          |
|-------------------|---------|---------------|------------------------------|---|--------------------------------------------------------------------------|
|                   |         | HOSTEL REGIST | TRATION                      |   |                                                                          |
| 🗐 Academic        | ~       | Tower         | KRISHNA                      | ~ |                                                                          |
| <b>\$</b> Finance | ~       | Level         | Level 1                      | ~ |                                                                          |
| C Examination     | ~       | Room No.      | T1- 101                      | ~ |                                                                          |
| 📕 Hostel          | ~       | BED No.       | [Select BED]<br>[Select BED] | ~ |                                                                          |
| 🛱 Transport       | ~       |               | 2                            |   |                                                                          |
| 🖺 Feed back       |         |               |                              |   |                                                                          |
|                   |         |               |                              |   |                                                                          |
|                   |         |               |                              |   |                                                                          |
|                   |         |               |                              |   |                                                                          |
|                   |         |               |                              |   |                                                                          |
| 1                 | \$<br>Ċ |               |                              |   | SRM.AP Amaravati Student's Corner by Firstline Infotech Put I td Chennai |

STEP 14: Select from each category and fill in the details of the desired room. Click on 'Confirm' to save your booking.

|               | RN | AP | ≡            |          |         |                                                                  |
|---------------|----|----|--------------|----------|---------|------------------------------------------------------------------|
|               |    |    | HOSTEL REGIS | STRATION |         |                                                                  |
| Academic      |    |    | Tower        | KRISHNA  | ~       |                                                                  |
| \$ Finance    |    | •  | Level        | Level 1  | ~       |                                                                  |
| C Examination |    | ~  | Room No.     | T1- 101  | ~       |                                                                  |
| Hostel        |    | ~  | BED No.      | 2        | ~       |                                                                  |
| 🛱 Transport   |    | ~  |              |          | Confirm |                                                                  |
| 🗒 Feed back   |    |    |              |          |         |                                                                  |
|               |    |    |              |          |         |                                                                  |
|               |    |    |              |          |         |                                                                  |
|               |    |    |              |          |         |                                                                  |
|               |    |    |              |          |         |                                                                  |
| 1             | ¢  | ٢  |              |          | SRM-AP  | Amaravati Student's Corner by Firstline Infotech Pvt Ltd Chennai |

## STEP 15: Click on '**OK**' to continue.

| <b>O</b> SI | RM        |                                                   |  |
|-------------|-----------|---------------------------------------------------|--|
| CINIT.      | Amaravati |                                                   |  |
|             |           | HOSTEL REGISTRATION                               |  |
| Academic    |           | Tower KRISHNA ~                                   |  |
| S Finance   |           | Level 1 Selected Room & Bed Allocated Sucessfully |  |
| Examination |           | Room No. T1- 101                                  |  |
| 🔲 Hostel    |           | BED No.                                           |  |
| 🖨 Transport |           | Confirm                                           |  |
| Feed back   |           |                                                   |  |
|             |           |                                                   |  |
|             |           |                                                   |  |
|             |           |                                                   |  |
|             |           |                                                   |  |
|             |           |                                                   |  |
| <b>.</b>    | \$ O      |                                                   |  |

STEP 16: The **Acknowledgement page** will be generated upon the successful booking of the room. Students can print the page for reference.

|               | RI | Y AP<br>ravati | Ξ                      |                                      |                                                                 |
|---------------|----|----------------|------------------------|--------------------------------------|-----------------------------------------------------------------|
|               |    |                | HOSTEL REGISTRATION    |                                      |                                                                 |
| Academic      |    | ~              | Hostel registration of | completed                            |                                                                 |
| \$ Finance    |    | ~              | Room Type              | Twin Sharing A/C                     |                                                                 |
| C Examination |    | ~              | Laundry Option         | Not Selected                         |                                                                 |
| Hostel        |    | ~              | Allotted Room No.      | KRISHNA / Level 1 / T1-101 / Bed - 2 |                                                                 |
| 🛱 Transport   |    | ~              | Print Cancel Room Ro   | om Transfer                          |                                                                 |
| 🖺 Feed back   |    |                |                        |                                      |                                                                 |
|               |    |                |                        |                                      |                                                                 |
|               |    |                |                        |                                      |                                                                 |
|               |    |                |                        |                                      |                                                                 |
|               |    |                |                        |                                      |                                                                 |
| 1             | ¢  | ٢              |                        | SDM AD A                             | maravati Student's Corner by Firstline Infetech Dit Ltd Chennel |